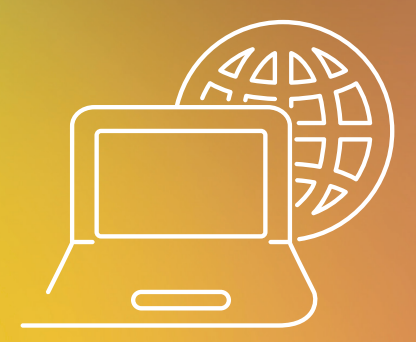

## **ENVIO DE DOCUMENTOS** ATRAVÉS DO PORTAL UNIMED UBERLÂNDIA. (VERSÃO TISS 3.02)

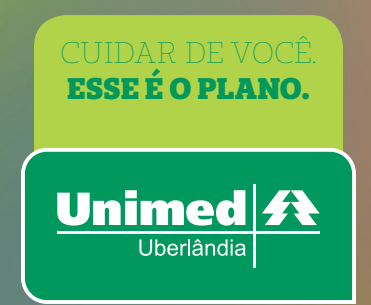

Ao fazer a solicitação deverá ser encaminhado a justificativa e laudos de exames complementares para a realização do procedimento. Este manual será para orientá-los como fazer o envio dos documentos para a Unimed Uberlândia.

## **Acesso:** Portal Unimed Uberlândia >> Secretárias e Cooperados

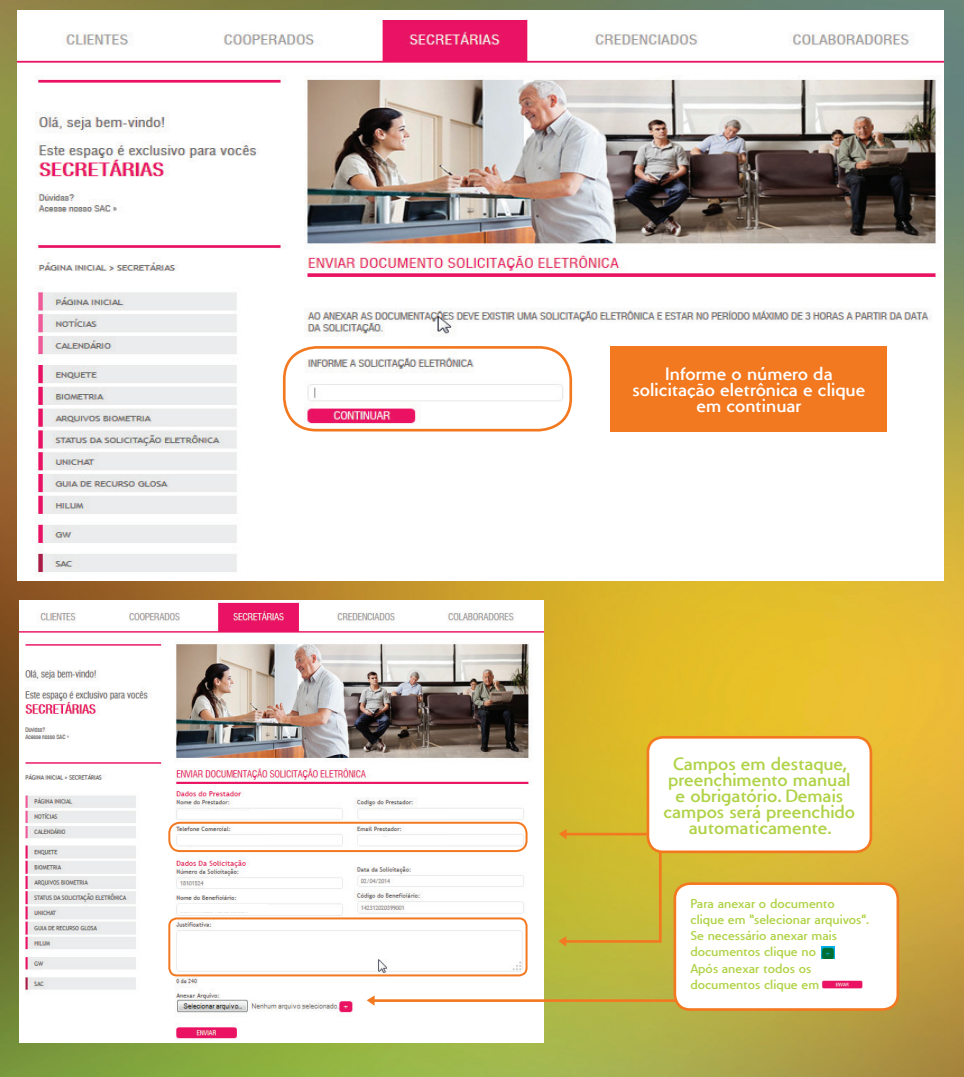